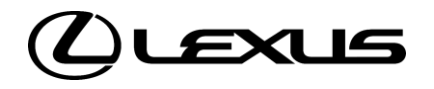

## CLÉ DIGITALE PARAMÉTRAGE EN TANT QU'INVITÉ

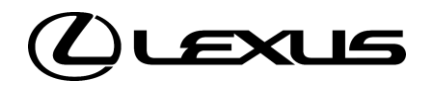

## 01

CONFIGURER UNE CLÉ DIGITALE PARTAGÉE

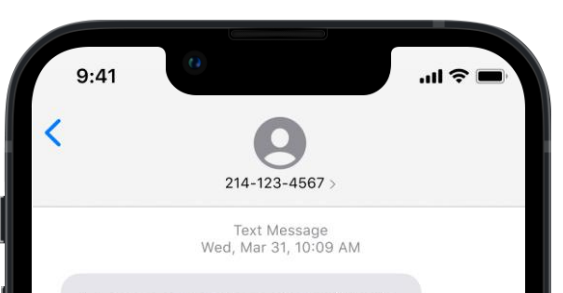

A Lexus owner has shared their vehicle's Digital Key with you. Please download the LexusLink+ app, sign in or create an account, and complete the setup to access the vehicle. https://www.lexus.com/ digitalkey123456

#### ÉTAPE 1

A savoir :

- L'invitation de la clé digitale est envoyée par le propriétaire
- Un SMS est reçu par l'invité avec un lien ainsi que les instructions à suivre pour installer la clé digitale vous est envoyé.

Avertissement: La fonction de démarrage du moteur de la clé digitale ne fonctionnera pas si votre véhicule est équipé d'un système d'antidémarrage connecté et que celui-ci n'est pas présent à l'intérieur du véhicule.

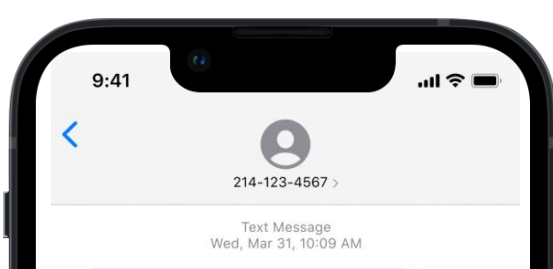

A Lexus owner has shared their vehicle's Digital Key with you. Please download the LexusLink+ app, sign in or create an account, and complete the setup to access the vehicle. https://www.lexus.com/ digitalkey123456

#### ÉTAPE 2

Un compte Lexus Link+ actif est nécessaire afin d'utiliser la clé digitale partagée.

En cliquant sur le lien envoyé par SMS, vous êtes redirigé vers l'application Lexus Link+.

Si vous ne possédez pas l'application Lexus Link +, vous serez redirigé vers l'App Store.

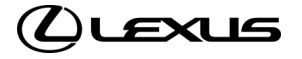

ÉTAPE SUPPLÉMENTAIRE POUR LES UTILISATEURS SANS APPLICATION LEXUS LINK+ ET/OU COMPTE ACTIF

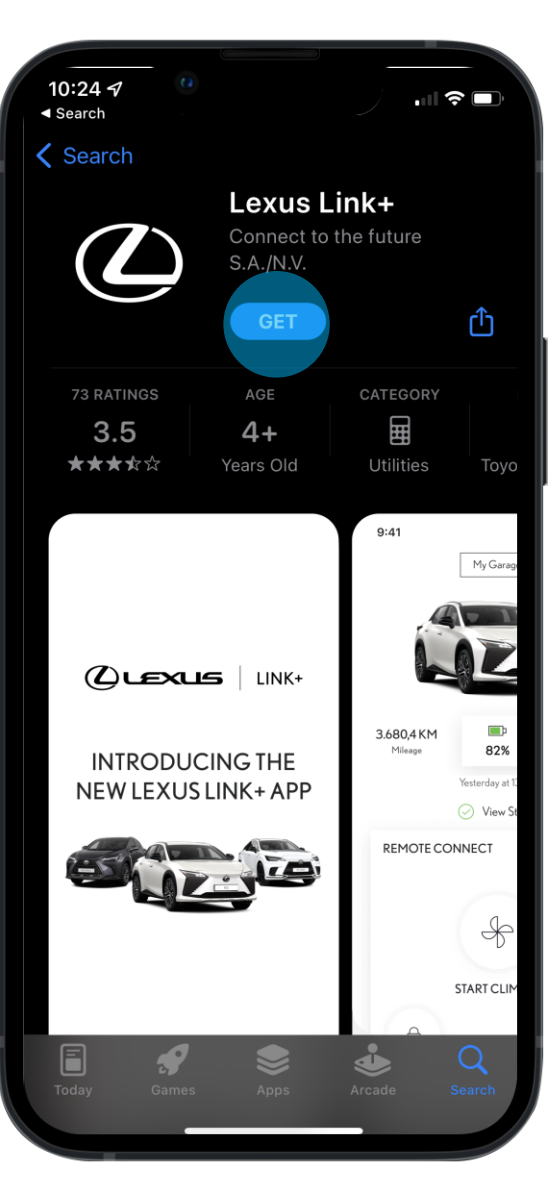

#### ÉTAPE 3

Vous êtes redirigé vers l'application Lexu Link+ sur l'App Store.

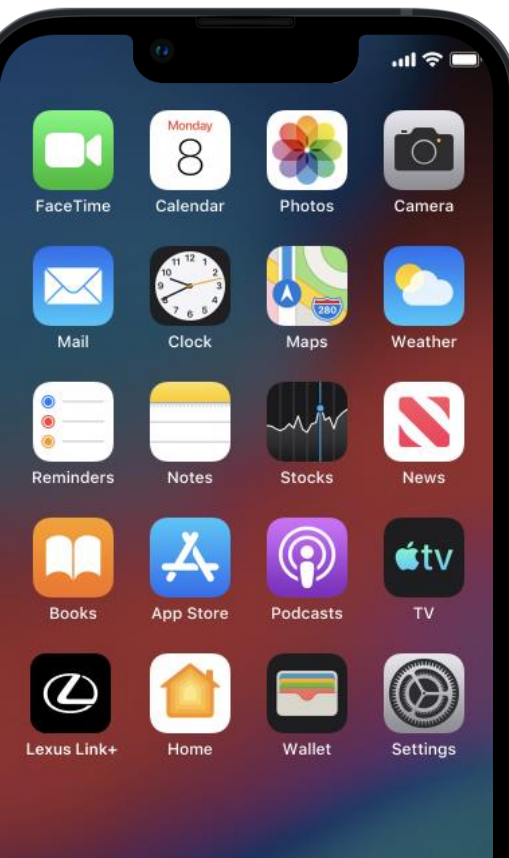

...

#### ÉTAPE 4

Une fois installée, ouvrez l'application Lexus Link+ et créez un compte.

Veuillez noter que les Conditions d'Utilisation doivent être acceptées afin de finaliser la création du compte.

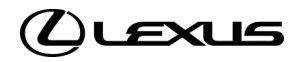

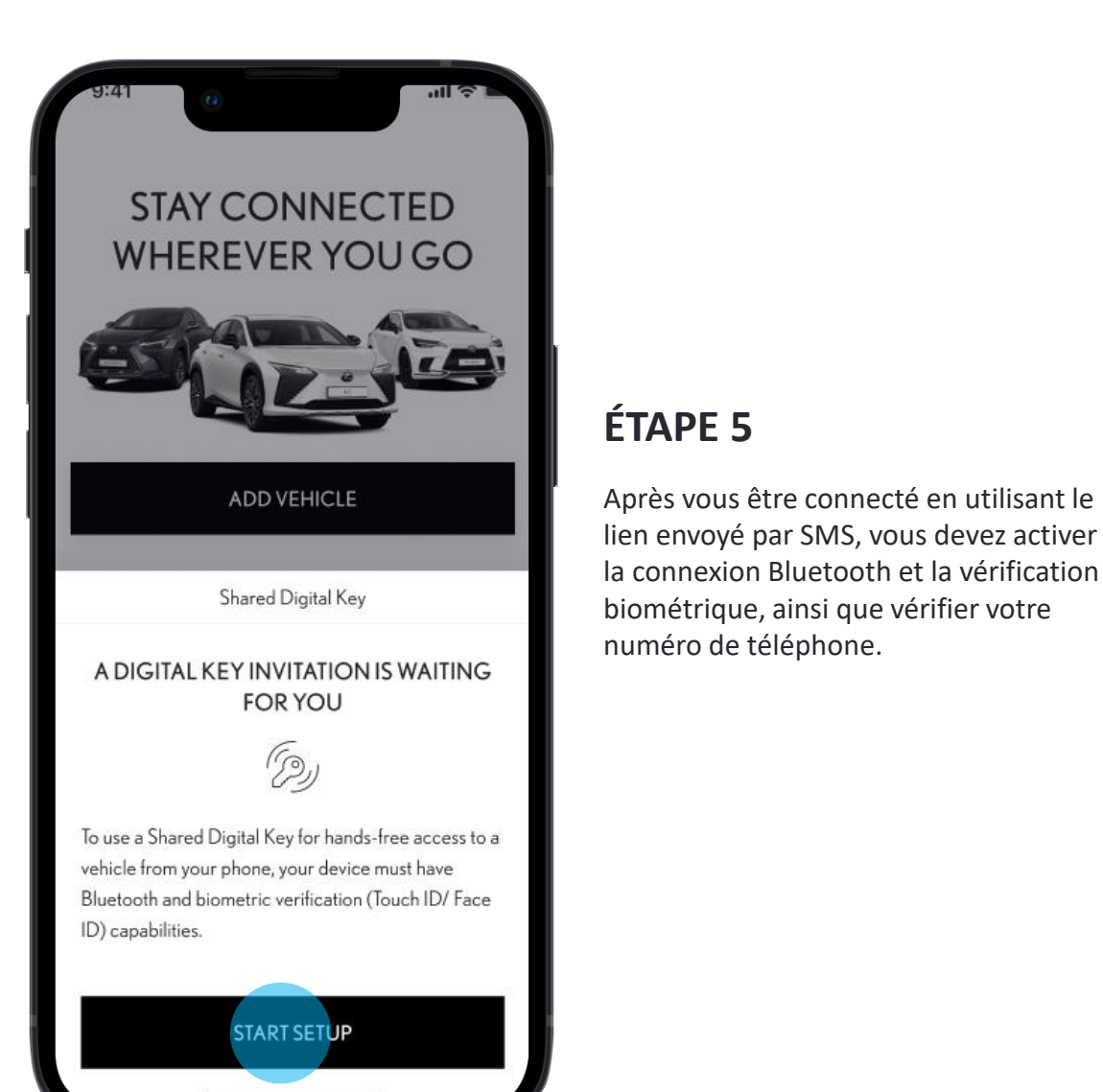

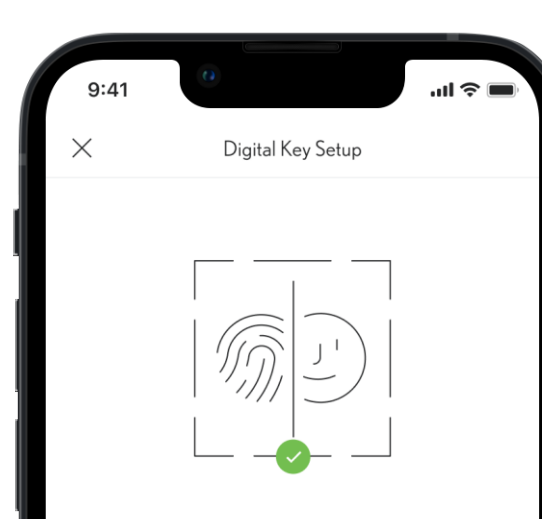

#### **BIOMETRIC VERIFICATION**

Before verifying your phone number, we'll need to verify your identity using biometric verification. This will allow the app to verify you are the only person that can manage the digital key. When prompted, enable biometrics in order to continue.

ENABLE BIOMETRICS

#### ÉTAPE 6

L'application vous notifiera que la reconnaissance biométrique est nécessaire pour poursuivre la configuration.

Si cette fonctionnalité n'est pas activée, vous serez redirigé vers les paramètres du smartphone.

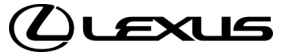

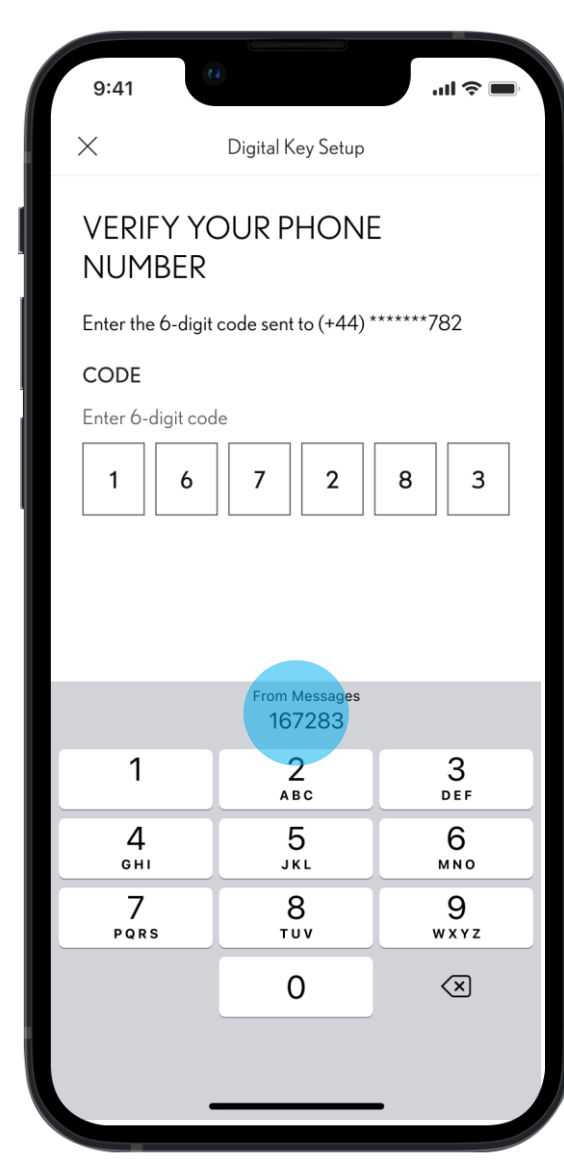

#### ÉTAPE 7

Vérifiez ensuite votre numéro de téléphone en renseignant un code à 6 chiffres.

Le code est envoyé par SMS au numéro associé à votre compte Lexus Link+.

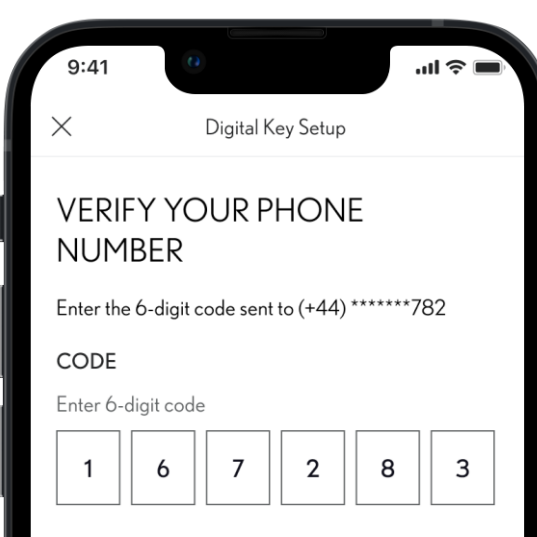

#### ÉTAPE 8

Une fois le code à 6 chiffres saisi, le processus de vérification commence en appuyant sur le bouton « Vérifier ».

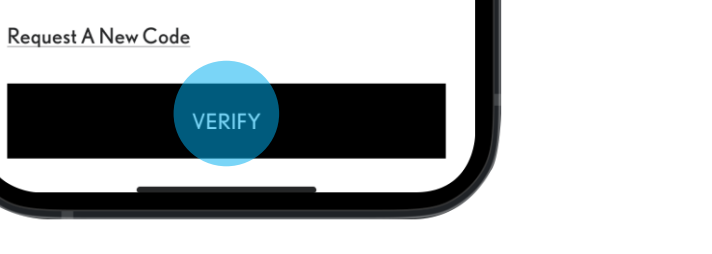

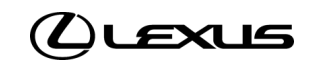

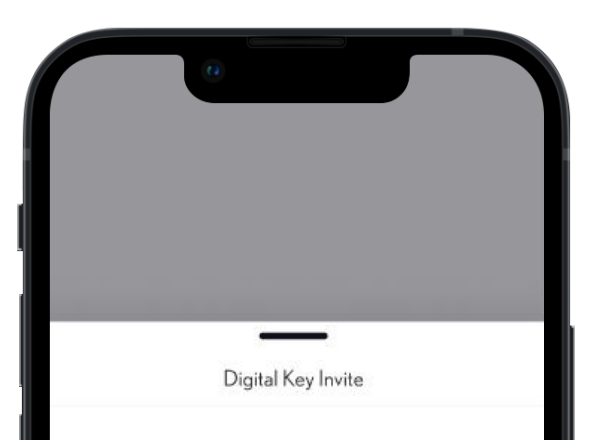

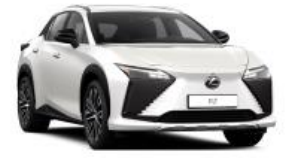

Invite For: RZ 2023

Shared by Alex A. Johnson

By accepting and activating this Digital Key, you will able to lock and unlock this vehicle even if your phone is in your pocket.

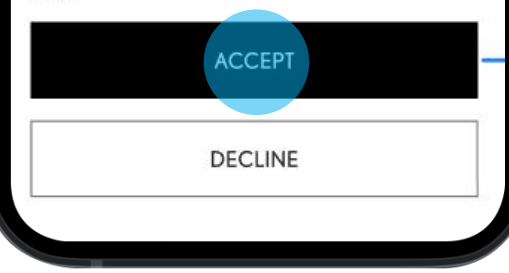

#### ÉTAPE 10

Vous pouvez ensuite accepter ou refuser l'invitation.

Dans les deux cas, le statut de la clé digitale est mis à jour pour le propriétaire.

| 9:41                      | 0                                                                                          |  |
|---------------------------|--------------------------------------------------------------------------------------------|--|
|                           | Digital Key Invite                                                                         |  |
|                           | $\checkmark$                                                                               |  |
| INVITI                    | E ACCEPTED                                                                                 |  |
| To activate<br>you, pleas | e a Digital Key that has been shared with<br>e complete the set up. This will take about 5 |  |

minutes.

#### **ÉTAPE 11**

Une fois acceptée, vous pouvez passer au processus de configuration ou choisir de le faire plus tard.

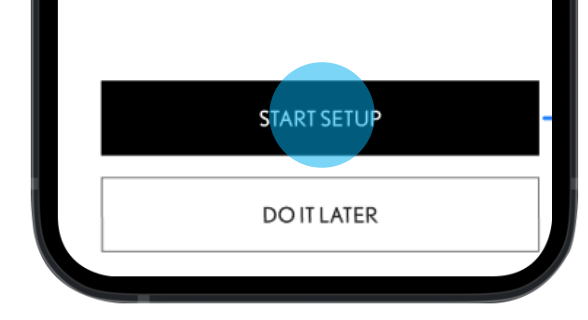

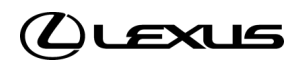

| 9:41<br>Shared Digital Key Setup                                                               | 9:41 In the setup                                                                       | 9:41 9:41 Shared Digital Key Setup                                                 |                                                                                                    |
|------------------------------------------------------------------------------------------------|-----------------------------------------------------------------------------------------|------------------------------------------------------------------------------------|----------------------------------------------------------------------------------------------------|
| Downloading a shared<br>Digital Key to your mobile<br>Registering your mobile with the network | Downloading a shared<br>Digital Key to your mobile<br>Contacting vehicle for activation | Downloading a shared<br>Digital Key to your mobile<br>Vehicle activation confirmed | <b>ÉTAPE 12</b><br>La clé digitale se télécharge sur votre<br>smartphone.<br>Une barre de progression affiche l'état du<br>téléchargement. |
| This process can take a few minutes                                                            | This process can take a few minutes                                                     | This process can take a few minutes                                                |                                                                                                    |

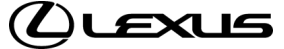

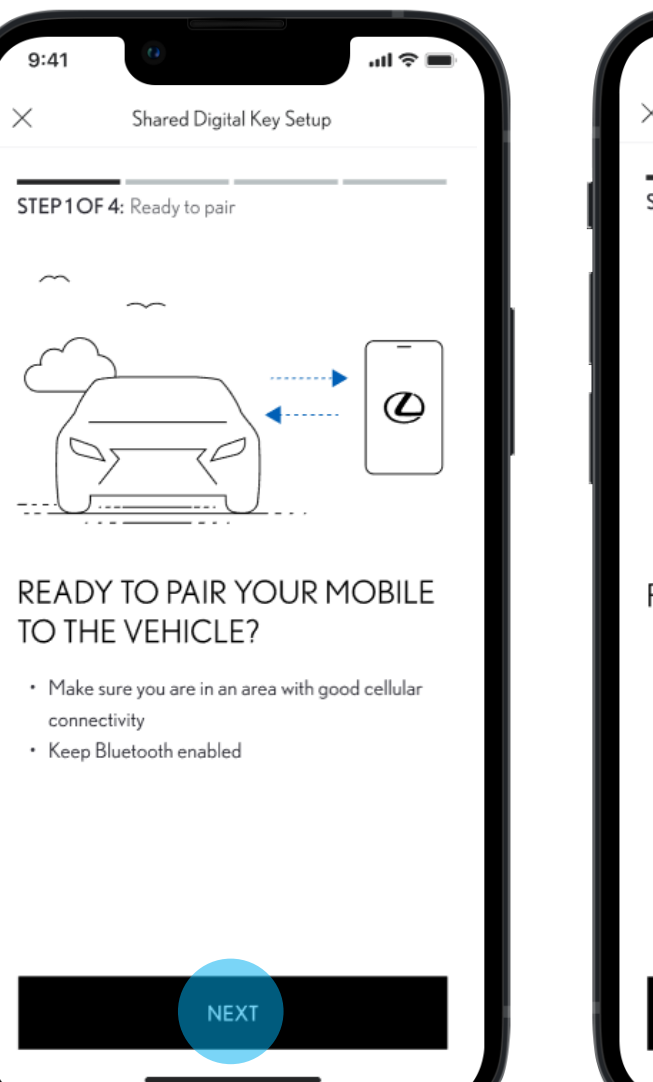

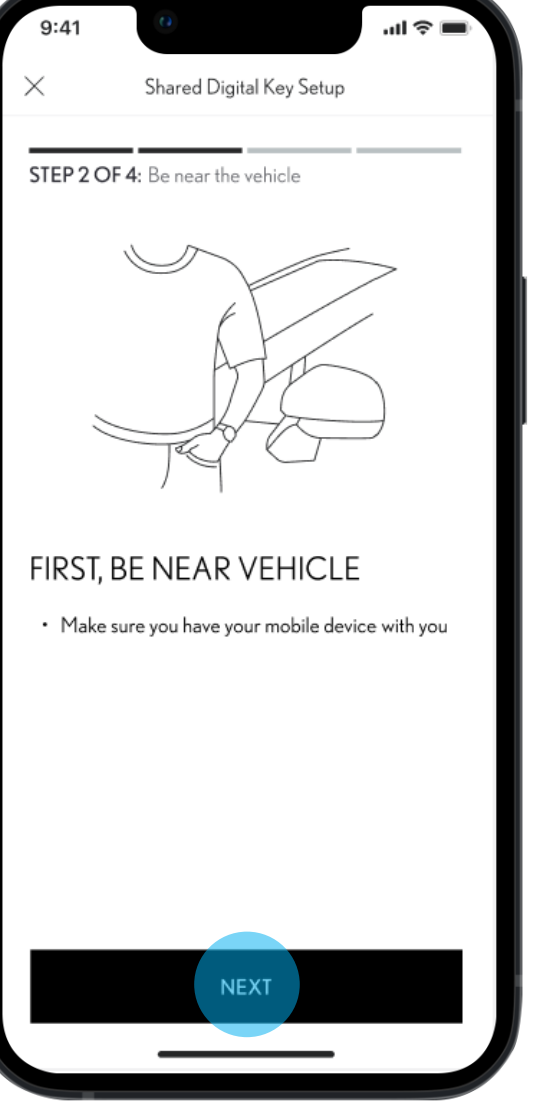

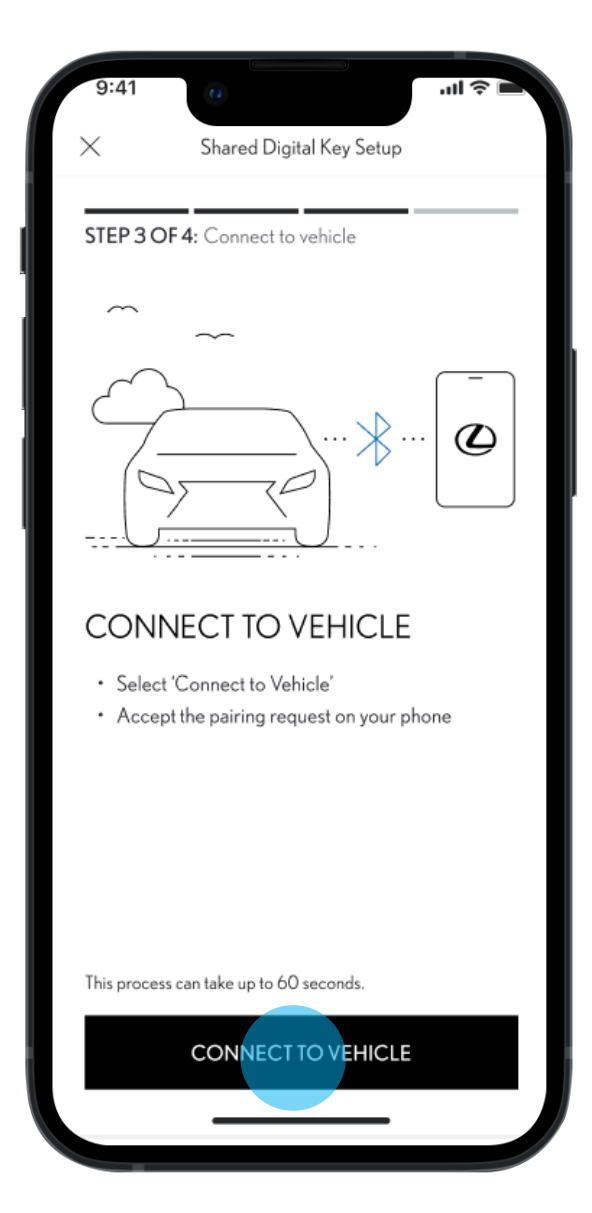

#### **ÉTAPE 13**

Le smartphone va ensuite être appairé au véhicule via Bluetooth.

Assurez-vous d'être à proximité du véhicule avec le Bluetooth activé et une connexion Internet stable avant de débuter l'appairage.

Attention, l'appairage Bluetooth de la clé digitale est différent de l'appairage Bluetooth avec l'écran multimédia du véhicule.

15

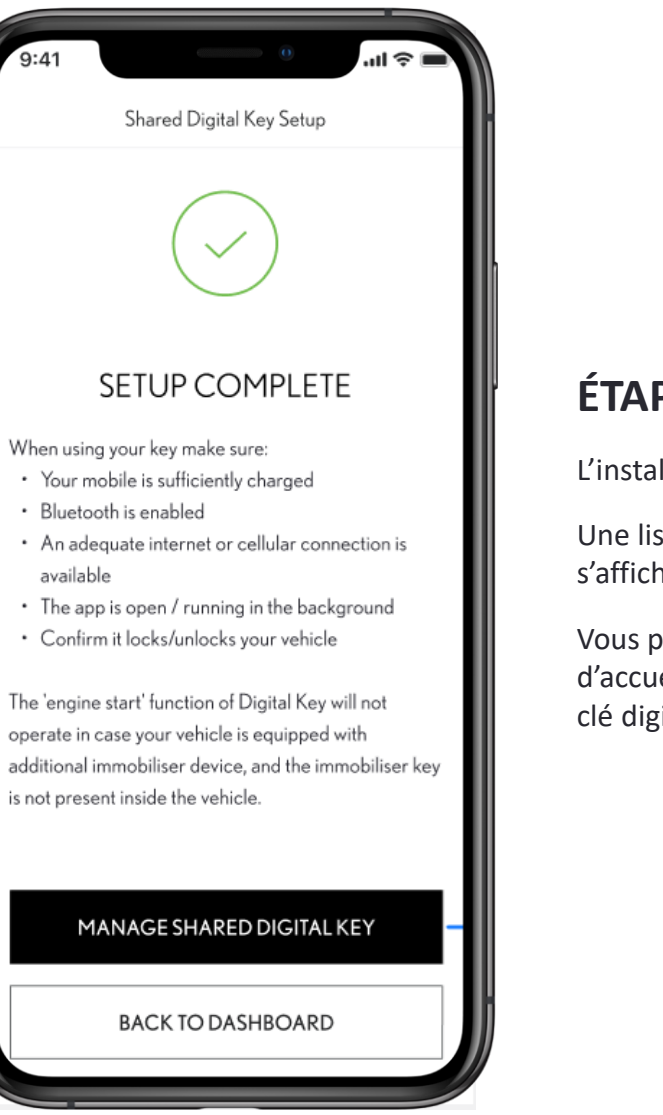

#### ÉTAPE 14

L'installation est terminée !

Une liste de bonnes pratiques s'affiche.

Vous pouvez revenir sur la page d'accueil ou gérer et partager votre clé digitale.

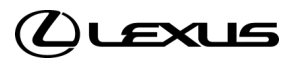

#### Page d'accueil sans clé digitale partagée

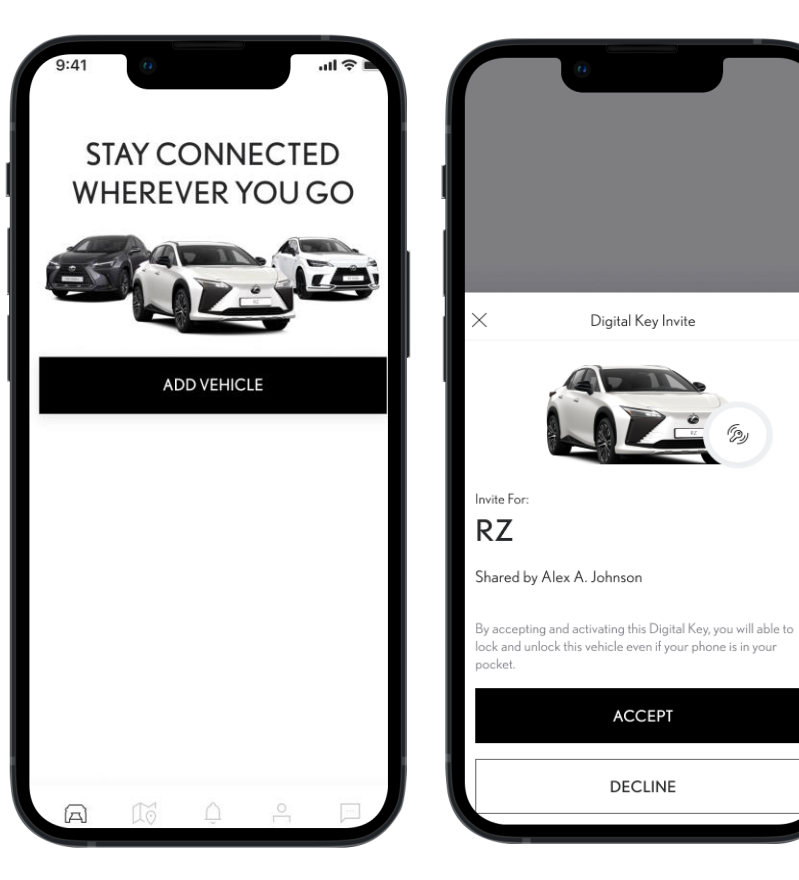

Page d'accueil Lexus Link+ sans véhicule appairé.

Page d'accueil Lexus Link+ une fois l'invitation pour la clé digitale reçue.

#### Page d'accueil avec une clé digitale partagée

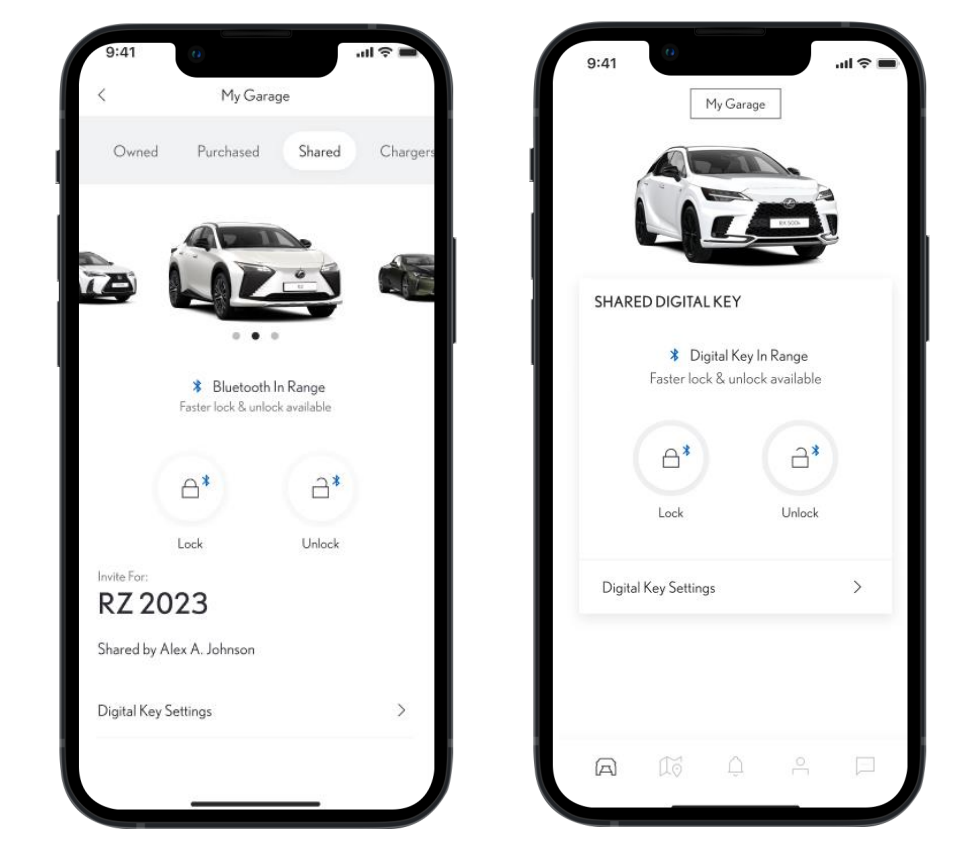

La rubrique "Contrôles à distance" affiche les informations de la clé digitale :

- Si vous êtes à portée Bluetooth, le logo Bluetooth est bleu. Cela signifie que le verrouillage/déverrouillage fonctionne via la clé digitale.
- Si vous n'êtes pas à portée Bluetooth, le logo Bluetooth est gris. Cela signifie que le verrouillage/déverrouillage fonctionne via Internet.
- Les invités ont la possibilité de gérer leur clé digitale en se rendant dans la section "Paramètres".

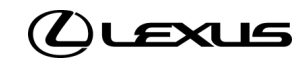

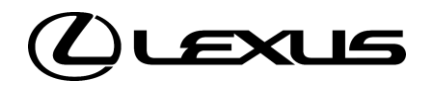

# 02

PERSONNALISER LA PORTÉE DE LA CLÉ

## PERSONNALISER LA PORTÉE DE LA CLÉ

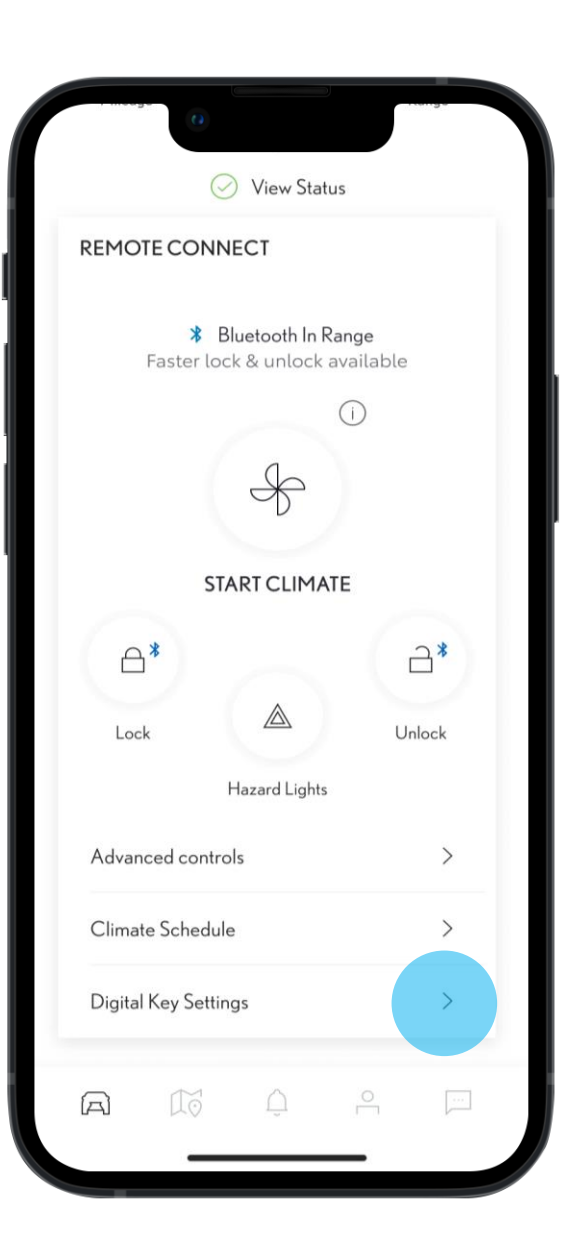

Si le conducteur (propriétaire ou invité) estime que la clé digitale n'est pas détectée efficacement, que ce soit à l'extérieur ou à l'intérieur du véhicule, il a la possibilité de personnaliser la portée de détection de la clé.

#### ÉTAPE 1

Sur la page d'accueil, accédez aux paramètres de la clé digitale

| 9:41                         | 0                             | <b>-</b>         |
|------------------------------|-------------------------------|------------------|
| <                            | Digital Key Setting           | s                |
|                              | (D)<br>Activated              |                  |
| Invite For:<br>RX 20         | )23                           |                  |
| How To Use                   | e Digital Key                 | >                |
| Customise                    | Digital Key                   | >                |
| Deactivate                   | Digital Key                   | >                |
| SHARED K                     | EYS                           |                  |
| Give up to 4<br>the Lexus+ a | t other drivers access to app | your vehicle via |
| Christopher<br>214-123-456   | r Wallace<br>7                | Active           |
| Geraldine V<br>214-123-456   | Vallace<br>7                  | Pending          |
| SHARE DIGITAL KEY            |                               |                  |
|                              |                               |                  |

#### ÉTAPE 2

Cliquez sur "Personnaliser la portée de la clé".

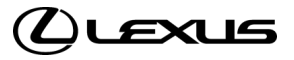

## PERSONNALISER LA PORTÉE DE LA CLÉ

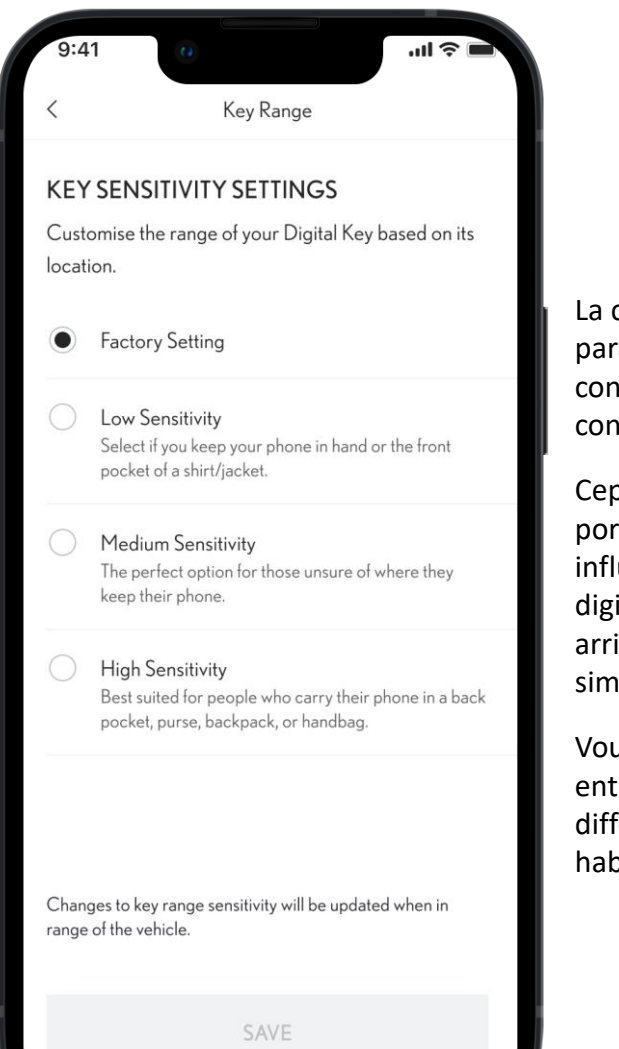

La clé digitale dispose de paramètres d'usine qui devraient convenir à la plupart des conducteurs.

Cependant, la manière dont vous portez votre smartphone peut influencer la détection de la clé digitale. Est-il dans votre poche arrière ? Dans votre sac à main ? Ou simplement porté à la main ?

Vous avez la possibilité de choisir entre 3 niveaux de sensibilité différents en fonctions de vos habitudes.

| 9:41                   | 0                           | <b>a</b> \$ III.   |
|------------------------|-----------------------------|--------------------|
| <                      | Key Range                   |                    |
| KEY SEI                | NSITIVITY SETTINGS          | 5                  |
| Customise<br>location. | e the range of your Digital | l Key based on its |

Factory Setting

 Low Sensitivity
Select if you keep your phone in hand or the front pocket of a shirt/jacket.

Medium Sensitivity The perfect option for those unsure of where they keep their phone.

High Sensitivity Best suited for people who carry their phone in a back pocket, purse, backpack, or handbag.

Changes to key range sensitivity will be updated when in range of the vehicle.

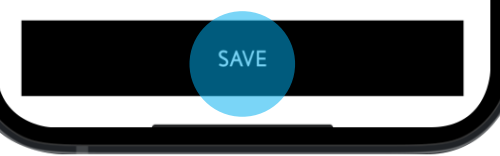

#### ÉTAPE 3

Choisissez le niveau de sensibilité et cliquez sur "Enregistrer".

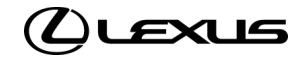

## PERSONNALISER LA PORTÉE DE LA CLÉ

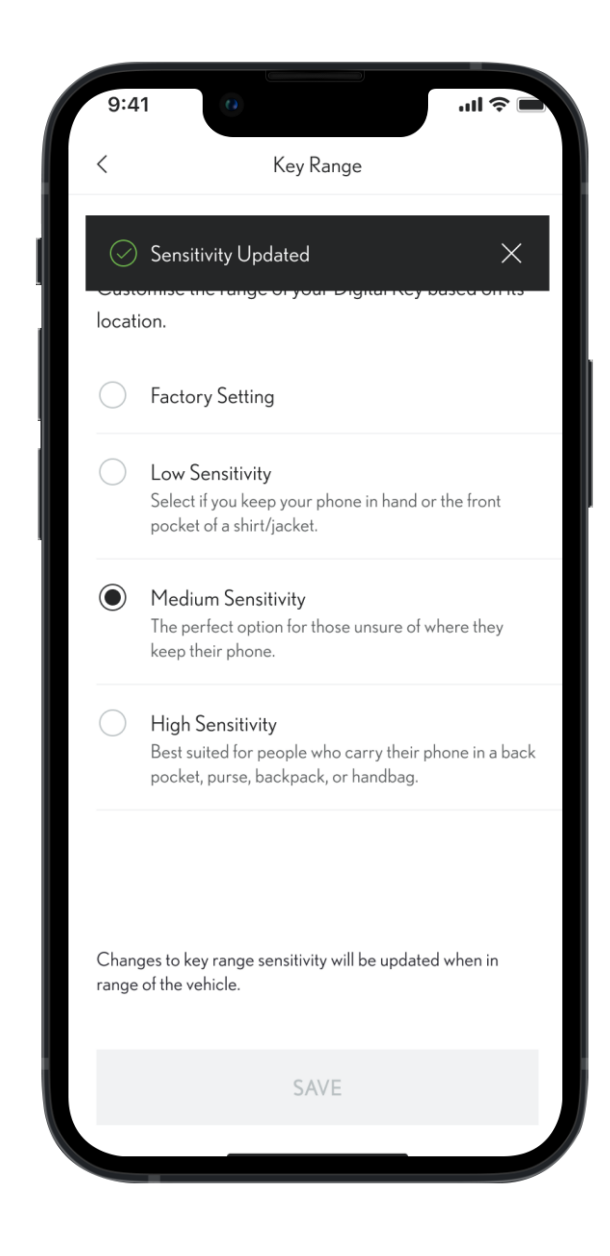

#### ÉTAPE 4

Un message confirmera que la sensibilité a été ajustée.

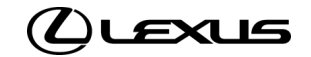

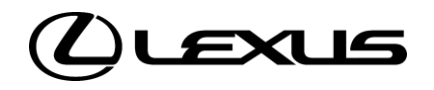

## 03

SUPPRIMER UNE CLÉ DIGITALE PARTAGÉE

## SUPPRIMER UNE CLÉ DIGITALE PARTAGÉE

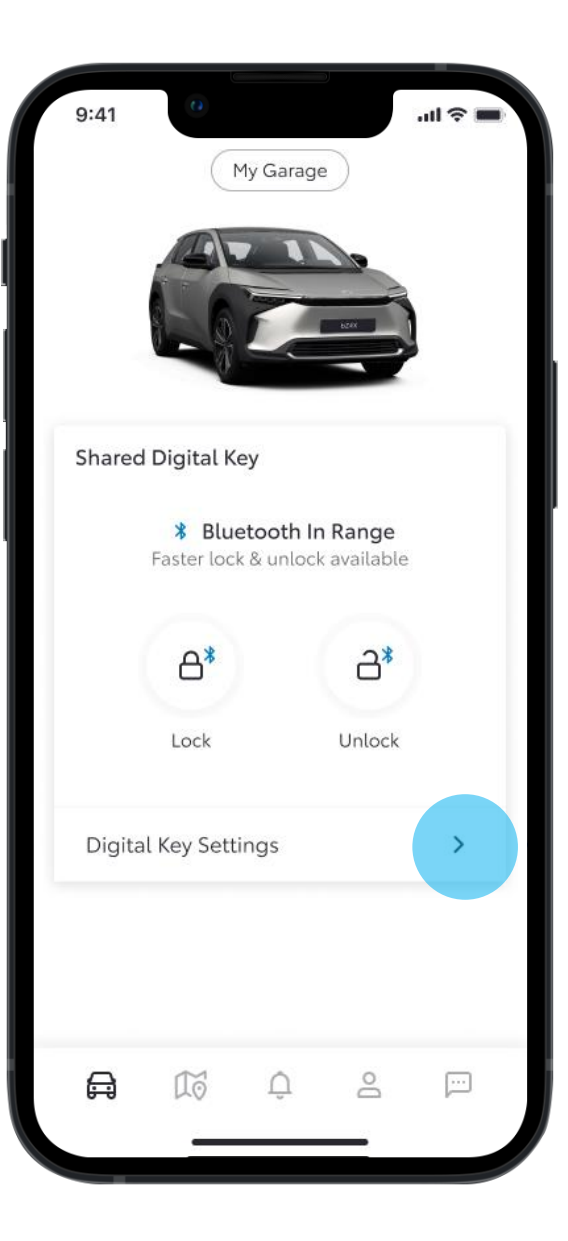

#### ÉTAPE 1

Sur la page d'accueil de l'application Lexus Link +, vous pouvez voir lorsque votre clé digitale est active.

Lorsque le véhicule est à portée Bluetooth, les logos verrouiller/déverrouiller Bluetooth bleus sont affichés.

Dessous, vous pouvez gérer les fonctionnalités de votre clé digitale, en cliquant sur "Paramètres de la clé digitale".

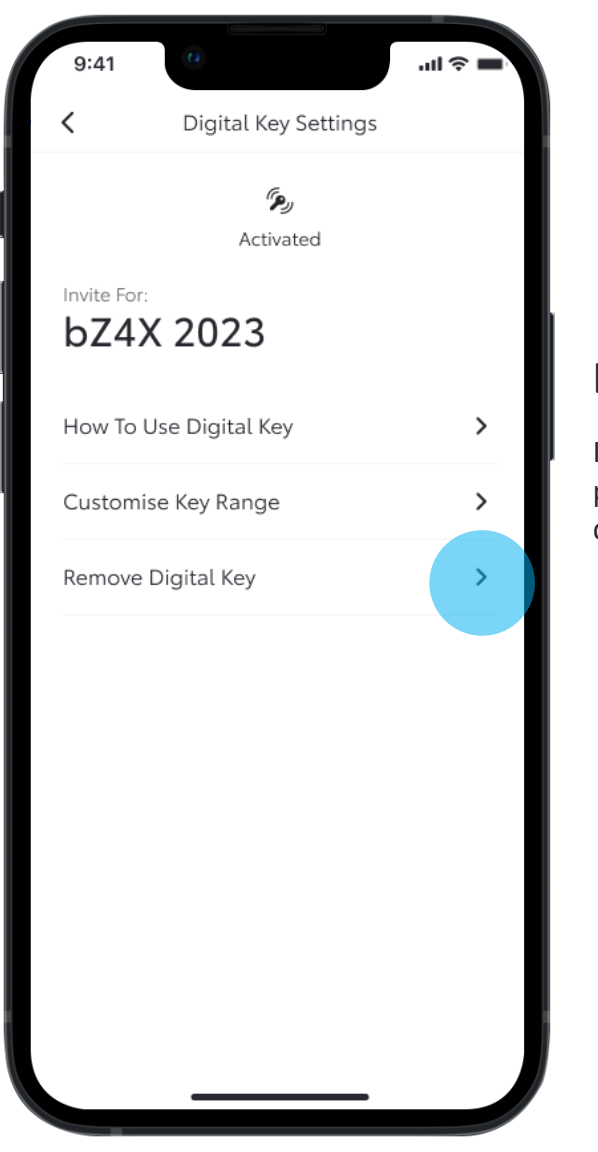

#### ÉTAPE 2

Depuis les paramètres de la clé digitale, vous pouvez vous-même supprimer votre clé digitale.

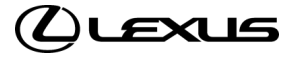

## SUPPRIMER UNE CLÉ DIGITALE PARTAGÉE

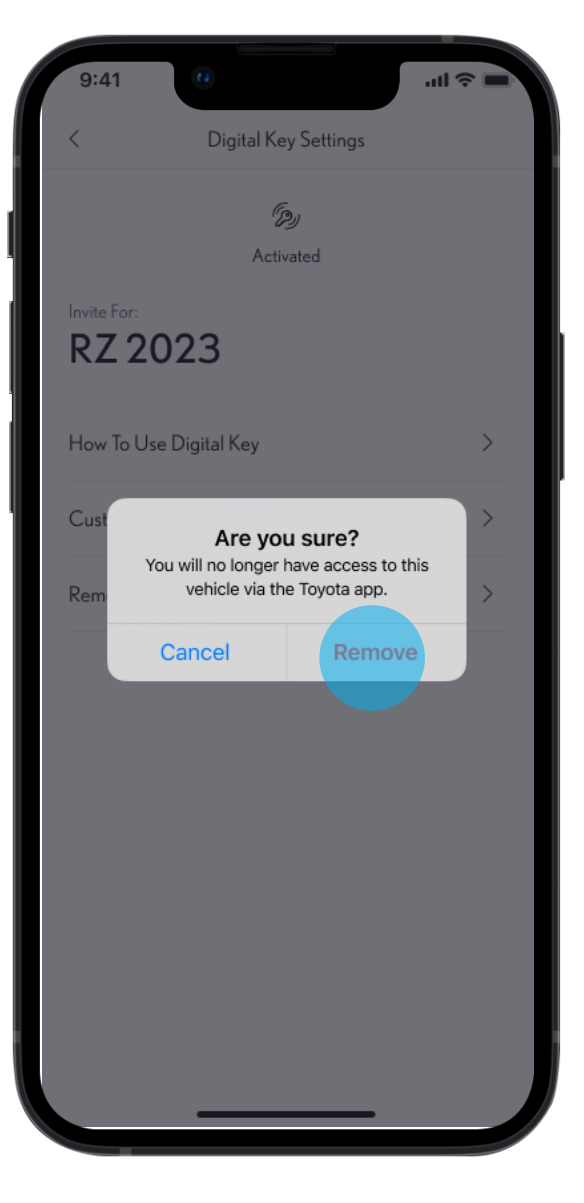

ÉTAPE 3

Une notification est ensuite envoyée afin de confirmer la suppression de la clé digitale.

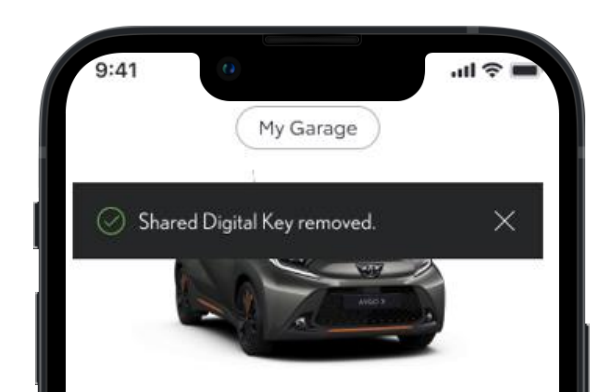

#### ÉTAPE 4

Une fois le processus terminé, la clé digitale est supprimée de l'écran d'accueil de l'application Lexus Link+.

| _ |    | 2.41 |    | _ |
|---|----|------|----|---|
| A | to | Û    | Do |   |

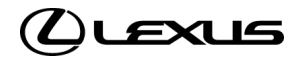

## AVIS DE NON-RESPONSABILITÉ CLÉ DIGITALE

- La disponibilité des fonctionnalités peut varier selon les versions. Veuillez consulter votre concessionnaire agréé pour plus d'informations.
- Lorsqu'un conducteur revendique être le propriétaire d'un véhicule, les autres clés (propriétaire et partagées) seront supprimées.
- La fonction de démarrage du moteur de la clé digitale ne fonctionnera pas si votre véhicule est équipé d'un système d'antidémarrage connecté et que celui-ci n'est pas présent à l'intérieur du véhicule.
- Les écrans sont uniquement à des fins d'illustration, ils ne sont pas toujours représentatifs de la conception finale.
- Pour une expérience optimale, nous vous recommandons de toujours porter le téléphone à la main pour déverrouiller et verrouiller votre véhicule et de placer votre smartphone sur la console centrale ou le chargeur à induction afin de démarrer le véhicule.
- Nous vous recommandons d'avoir tout de même la clé physique à proximité, en guise de secours.

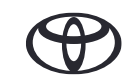